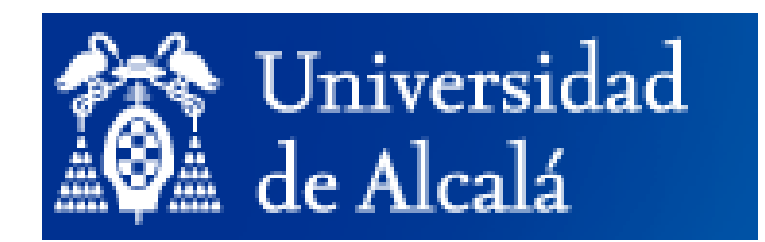

# MANUAL

# **APLICACIÓN DE PREINSCRIPCIÓN**

# 1. ACCESO A LA APLICACIÓN

| Pulse en Acceder a la Preinscripción                                                     |
|------------------------------------------------------------------------------------------|
| Universidad<br>de Alcalá                                                                 |
| Preinscripción en Estudios Propios<br>Curso académico 2014-15                            |
| PLAZO DE PREINSCRIPCIÓN DEL 01/09/2014 A LAS 12:00 HORAS AL 30/07/2015 A LAS 23:59 HORAS |
| Acceder a la Preinscripción                                                              |
| Si no tienes usuario o no recuerdas la contraseña, pincha aquí.                          |
| Universidad de Alcalá                                                                    |

### 2. REGISTRO DE USUARIO

Si aún no estás registrado/a debes crear un usuario en el siguiente enlace o pinchando en la pantalla de preinscripción donde dice aquí

| E-mail                                                    | E-mail                                                |                               |
|-----------------------------------------------------------|-------------------------------------------------------|-------------------------------|
| Confirmar E-mail                                          | Confirmar E-mail                                      |                               |
| Nombre <sup>1</sup>                                       | Nombre                                                |                               |
| Primer Apellido <sup>1</sup>                              | Primer Apellido                                       |                               |
| Segundo Apellido <sup>1</sup>                             | Segundo Apellido                                      |                               |
| <sup>1</sup> Debes introducir el nombre y<br>Universidad. | los apellidos tal cual aparezcan en el Documento de I | identidad que aportarás a la  |
| Fecha Nacimiento                                          | Fecha Nacimiento                                      | DD/MM/AAAA                    |
| Nacionalidad                                              | España                                                | ~                             |
| Tipo de Documento<br>de Identidad <sup>2</sup>            | DNI                                                   | ~                             |
| Número de<br>Documento <sup>2</sup>                       | Número de Documento El DNI debe te                    | ener 8 dígitos y una letra    |
| <sup>2</sup> Si en el pasado has tenido re                | lación con la Universidad, recuerda que debes introdu | cir el último tipo y número o |
| documento que aportaste a la<br>Sexo                      | Seleccione un sexo                                    | ~                             |
| Número de móvil <sup>3</sup>                              | Número de móvil                                       |                               |
| <sup>3</sup> Dato no obligatorio. En caso                 | de rellenarlo, sólo se permiten números de móvil espa | iñoles.                       |
| No soy un robot                                           | NCAPTCHA<br>Photos                                    |                               |
|                                                           |                                                       |                               |

Completa los siguientes datos:

- E-mail: introduzca tu correo electrónico personal.
- Nombre, primer apellido y segundo apellido: introduce los datos tal y como aparece en tu documento de identidad. Se debe tener en cuenta los criterios del ANEXO que encontrarás al final del documento.
- Fecha de nacimiento: tomada del documento de identidad.
- Nacionalidad.
- Tipo de documento: seleccione el tipo de documento que ha presentado el estudiante. Recuerde la Normativa: DNI (ciudadanos españoles), pasaporte (ciudadanos extranjeros), pasaporte u otros documentos extranjeros (documento nacional de identidad, cédula de identificación o cualquier otro documento de identidad oficial: sólo en el caso de estudios que se imparten fuera del territorio español)
- Número de documento: se introduce tal y como figura en el documento.
- Seleccione un sexo.
- Importancia de introducir bien los datos personales: son los que van a figuran en el expediente del estudiante y en el título o certificado, y ficha informativa. Una vez que se pulsa en confirmar y guardar datos, se vuelcan en la base de Gestión Académica de la UAH y actualizarán en tiempo real todos los expedientes que el estudiante tenga abiertos en la UAH, en cualquier tipo de Estudio. Antes de pulsar en aceptar: compruebe que los datos son correctos. Después de aceptar no podrá modificarlos.

### 3. ACCESO A LA APLICACIÓN CON USUARIO/CONTRASEÑA

Introduzca el nombre de usuario y contraseña que te ha facilitado la UAH y pulse Aceptar

| Seguridad de Windows                                                                                |
|----------------------------------------------------------------------------------------------------|
| Conectándose a intranet.uah.es.                                                                     |
| Nombre de usuario<br>Contraseña<br>Dominio: ALCALA<br>Recordar mis credenciales<br>Aceptar Cancelar |

La aplicación recupera los datos que figuran en base de Gestión Académica, y que, en algún momento, has facilitado a la UAH. Esta pantalla es meramente informativa, los datos que aparecen no se pueden modificar y tampoco se pueden completar.

Si algún dato no coincide con los que figuran en tu DNI, Pasaporte o documento nacional de identidad, cédula de identificación o cualquier otro documento de identidad oficial (sólo en el caso de estudios que se imparten fuera del territorio español), tienes que comunicarlo a la

Secretaría de Alumnos de Alumnos de Posgrado y Estudios Propios, enviando un correo a sacalum.posgrado@uah.es

¿Qué tiene que hacer en esta pantalla? Pulsar en Preinscribir,

| Preinscripció  | in en Estudios Propie    | 05            |                        | Datos Personales |
|----------------|--------------------------|---------------|------------------------|------------------|
| Documento      | DNI Español              |               | 73750000L NIP: 157576  |                  |
| Nombre         | Ricendo                  |               | Marzohera              |                  |
| Pais de Nacimi | iento ES-España          |               | Nacionalidad ES-España |                  |
| F.Nacimiento   | 01/04/1962               |               | Sexo Hombre            |                  |
| Datos de cont  | acto a efectos de notifi | cación oficia | ı                      | _                |
| Novil          |                          | EMail         |                        |                  |

# 4. DATOS PERSONALES

La aplicación recupera los datos que figuran en el sistema, y que el estudiante, en algún momento, ha facilitado a la Universidad. Los campos en color sepia son de **carácter obligatorio** y es necesario cumplimentarlos para continuar con la preinscripción.

A) ¿Qué puede hacer en esta pantalla? Revisar si hay datos incorrectos o incompletos y modificarlos, o completarlos.

#### B) ¿Qué datos no puede modificar?

El tipo de documento, nº del DNI, Pasaporte, cédula de identificación o cualquier otro documento de identidad oficial, nombre y apellidos, la nacionalidad, la fecha de nacimiento, el sexo, o la dirección de correo electrónico. Si algún dato no coincide con los que figuran en el documento de identidad tienes que comunicarlo a la Secretaría de Alumnos de Alumnos de Posgrado y Estudios Propios al correo electrónico <u>secalum.posgrado@uah.es</u>.

# C) ¿Qué datos puede modificar o completar en el plazo de preinscripción o con posterioridad?

- País de nacimiento (obligatorio usar el desplegable)
- Provincia de nacimiento si el país es España (obligatorio usar el desplegable)
- Localidad de nacimiento (introducir manualmente)
- Dirección a efectos de notificación oficial y dirección permanente: Todos. Es obligatorio utilizar el desplegable en aquellos campos que lo tengan.

Si los datos dirección permanente (Domicilio habitual) son idénticos a los datos Dirección a efectos de notificación oficial pueden copiarse de forma automática pinchando en copiar dirección

|                                                                                                    |                                                                                                    | Adiuntar Datos del Estudio                                                         |                         |        |                         | Ŧ               |
|----------------------------------------------------------------------------------------------------|----------------------------------------------------------------------------------------------------|------------------------------------------------------------------------------------|-------------------------|--------|-------------------------|-----------------|
| Datos Personales                                                                                                    | Datos Académicos                                                                                                    | Documentación                                                                      | Propio                  | Impri  | mir Solicitud           |                 |
| DATOS PERSONALE                                                                                                    | \$                                                                                                    |                                                                                    |                         |        |                         |                 |
| Tipo de documento:                                                                                                    | 0                                                                                                    | NI:                                                                                |                         |        | Nacionalidad:           |                 |
| DNI                                                                                                    |                                                                                                    | 737598001                                                                          |                         |        | ESPAÑA                  |                 |
| Vombre:                                                                                                    | F                                                                                                    | timer Apelido:                                                                     |                         |        | Segundo Apellido:       |                 |
| Ricardo                                                                                                    |                                                                                                    | Manzanera                                                                          |                         |        | Escarti                 |                 |
| ecna Nacimiento (DD                                                                                                    | (MM/AAAA): F                                                                                                    | aís de nacimiento:                                                                 |                         |        | Provincia cemacimiento  | X               |
| 01/04/1962                                                                                                    | I                                                                                                    | España                                                                             |                         | ~      | Valencia                | ~               |
| .ocalidad 💷 nacimien                                                                                                    | to:                                                                                                    |                                                                                    |                         | _      | Sexo:                   |                 |
| Cheste                                                                                                    |                                                                                                    |                                                                                    |                         |        | HOMBRE                  |                 |
| —                                                                                                    |                                                                                                    |                                                                                    |                         |        |                         |                 |
| <b>RECCIÓN A EFECT</b>                                                                                                    | TOS DE NOTIFICACIÓ                                                                                                    | N OFICIAL (A esta di                                                               | rección se enviará la c | orresp | ondencia de la Universi | idad de Alcalá) |
| ipo via:                                                                                                    |                                                                                                    | alle                                                                               |                         |        |                         |                 |
| AVENIDA                                                                                                    | ×                                                                                                    | 356 Bromyard House                                                                 | -Bromyard Avenue        |        |                         |                 |
| P: Esc: F                                                                                                    | Piso: Letra: P                                                                                                    | ais:                                                                               |                         |        |                         |                 |
|                                                                                                    |                                                                                                    | Reino Unido                                                                        |                         |        |                         | ×               |
| rovincia:                                                                                                    |                                                                                                    | tovincia:                                                                          |                         |        |                         |                 |
| Provincia del Extrar                                                                                                    | njero 🗹                                                                                                    | Londres                                                                            |                         |        |                         |                 |
| ocalidad:                                                                                                    |                                                                                                    |                                                                                    |                         |        | Código Postal:          | _               |
|                                                                                                    |                                                                                                    |                                                                                    |                         |        | W378U                   |                 |
| elefono:                                                                                                    | h                                                                                                    | lövit.                                                                             |                         |        | E-mail:                 |                 |
| 0447811387169                                                                                                    |                                                                                                    |                                                                                    |                         |        | rickmanzanera@gm        | ail.com         |
| - COLLA                                                                                                    | CHTC (Demisilie hab                                                                                                    | itera B                                                                            |                         |        | Canina Discostida       |                 |
|                                                                                                    | VENTE (Domicilio nac                                                                                                    | (coar)                                                                             |                         |        | CODINE DI LA COM        | _               |
| ino via:                                                                                                    | (                                                                                                    | alle                                                                               |                         |        |                         |                 |
| ipo vía:<br>AVENIDA                                                                                                    |                                                                                                    | alle<br>156 Bromward House                                                         | -Bromward Avenue        |        |                         |                 |
| ipo via:<br>AVENIDA                                                                                                    | V<br>Pani Lehry                                                                                                    | alle<br>356 Bromyard House<br>tais:                                                | Bromyard Avenue         |        |                         |                 |
| AVENIDA                                                                                                    | Piso: Letra: P                                                                                                    | alle<br>356 Bromyard House<br>ais:<br>Reino Unido                                  | -Bromyard Avenue        |        |                         |                 |
| PENMAN<br>Tipo via:<br>AVENIDA<br>*: Esc: P<br>Trovincia:                                                                      | Piso: Letra:                                                                                                    | alle<br>356 Bromyard House<br>fais:<br>Reino Unido                                 | -Bromyard Avenue        |        |                         | V               |
| Tipo via:<br>AVENIDA<br>(*: Esc: P<br>Tovincia:<br>Provincia:                                                                  | Piso: Letra:                                                                                                    | alle<br>356 Bromyard House<br>'als:<br>Reino Unido<br>Yovinc II                    | -Bromyard Avenue        |        |                         | V               |
| VENIDA<br>P: Esc: P<br>rovincia:<br>Provincia del Extrar<br>pcalidad                                                           | Piso: Letra: Piso: Injero V                                                                                                    | alle<br>356 Bromyard House<br>lais:<br>Reino Unido<br>trovinc <b>um</b><br>Londres | -Bromyard Avenue        |        | Código Postal           | V               |
| ipo vla:<br>AVENIDA<br>P: Esc: P<br>rovincia:<br>Provincia del Extrar<br>ocalidad:                                             | Piso: Letra: Piso: Letra: Piso: Letra: Piso: Piso: Pis | alle<br>856 Bromyard House<br>lais:<br>Reino Unido<br>trovincium<br>Londres        | -Bromyard Avenue        |        | Código Postal:<br>W378U | <b>V</b>        |
| PERMAN<br>Tipo via:<br>AVENIDA<br>II: Esc: P<br>Provincia:<br>Provincia del Extrar<br>ocalidad:<br>Teléfono:                   | Piso: Letra: Piso: Letra: Piso: Letra: Piso: Piso: Pis | alle<br>856 Bromyard House<br>lais:<br>Reino Unido<br>hovinc <b>u</b><br>condres   | -Bromyard Avenue        |        | Código Postal:<br>W37BU | V               |
| Provia:<br>AVENIDA<br>P. Esc. P<br>Irovincia:<br>Provincia:<br>Provincia del Extran<br>ocalidad:<br>eléfono:<br>10447811387169 | Piso: Letra: Piso: Letra: Piso: Letra: Piso: Piso: Pis | alle<br>356 Bromyard House<br>tais:<br>Reino Unido<br>trovinc <b>un</b><br>Londres | -Bromyard Avenue        |        | Código Postal:<br>W37BU | V               |
| Provincia:<br>Provincia:<br>Provincia:<br>Provincia del Extran<br>.ccalidad:<br>Teléfono:<br>00447811387169                    | Piso: Letra: P<br>njero V                                                                                                    | alle<br>356 Bromyard House<br>lais:<br>Reino Unido<br>trovinc <b>L</b><br>Londres  | -Bromyard Avenue        |        | Código Postal:<br>W37BU | V               |

Una vez modificados o completados todos los datos pulse en: Confirmar y guardar datos

Pulse continuar

| - Amage                                                      |
|--------------------------------------------------------------|
| Universidad<br>de Alcalá                                     |
| Se han introducido los datos personales en la base de datos. |
| Volves Continuar                                             |

# 5. DATOS ACADÉMICOS

¿Qué tiene que hacer en esta pantalla? Pulse en Confirmar y guardar datos: no tiene que chequear titulaciones.

| Preinscripción en l                               | Estudios Propios                       |                            |                             | * Los campos en color                                                                                           | son obligatorio |
|---------------------------------------------------|----------------------------------------|----------------------------|-----------------------------|----------------------------------------------------------------------------------------------------|-----------------|
| Datos Personales                                  | Datos Académicos                       | Adjuntar<br>Documentación  | Datos del Estudio<br>Propio | Imprimir Solicitud                                                                                              |                 |
| ATOS ACADÉMIC                                     | cos                                    |                            |                             |                                                                                                    |                 |
| ccede por:                                        |                                        |                            |                             |                                                                                                    |                 |
| Sin requisito                                     | s de titulación                        |                            |                             |                                                                                                    |                 |
| Acceso a la                                       | Universidad                            |                            |                             |                                                                                                    |                 |
| Título de Té                                      | cnico Especialista                     | (Formación Prof            | esional de 2º Gra           | do o Módulo Profesiona                                                                                          | al de Nivel 3   |
| Título de Té                                      | cnico Superior (Ci                     | clo Formativo de           | Grado Superior              |                                                                                                    |                 |
| Título univer                                     | sitario oficial espa                   | ñol, equivalente           | u homologado                |                                                                                                    |                 |
| Estudios de                                       | grado con todas la                     | as asignaturas a           | probadas, except            | o el Trabajo fin de Grado                                                                                       | 0               |
| <ul> <li>Estudios de<br/>previsto en e</li> </ul> | Grado de la UAH<br>el plan de Estudios | cursados de mai<br>Propios | nera simultánea c           | on Estudios Propios, cu                                                                                         | ando esté       |
| C Titulo exped<br>Superior                        | ido por una institu                    | ción de educació           | in superior del Es          | pacio Europeo de Educ                                                                                           | ación           |
| <ul> <li>Título exped</li> </ul>                  | ido conforme a sis                     | temas educativo            | s ajenos al EEES            | sin homologar                                                                                                   |                 |
| <ul> <li>Título exped</li> </ul>                  | ido conforme a sis                     | temas educativo            | s ajenos al EEES            | S homologado                                                                                                    |                 |
| <ul> <li>Título Propio</li> </ul>                 | siempre que éste                       | haya sido recor            | nocido como adeo            | uado para el acceso                                                                                             |                 |
| <ul> <li>Otras titulaci</li> </ul>                | iones                                  |                            |                             |                                                                                                    |                 |
|                                                   |                                        |                            |                             |                                                                                                    |                 |
| itulo académico qu                                | ie posee:                              |                            |                             |                                                                                                    |                 |
| xpedido por la Uni                                | versidad                               |                            |                             |                                                                                                    |                 |
|                                                   |                                        |                            |                             |                                                                                                    |                 |
| ala:                                              |                                        |                            | Fecha de expec              | lición                                                                                                    |                 |
| Seleccione un país                                |                                        | ~                          | (DD/MM/AAAA                 | į:                                                                                                    |                 |
|                                                   |                                        |                            |                             | The second second second second second second second second second second second second second second second se |                 |
| <ul> <li>Creditos cursado</li> </ul>              | ISC                                    |                            | Marque esta ca              | silla si son creditos ECTS: [                                                                                   |                 |
|                                                   |                                        |                            |                             |                                                                                                    |                 |
| ATOS DE IDIOMA                                    | 15                                     |                            |                             |                                                                                                    |                 |
| ld                                                | ioma                                   | Nivel de conoci            | miento                      | Posee titulación (Especific                                                                                     | car)            |
|                                                   |                                        | Añadi                      | r un idioma                 |                                                                                                    |                 |
|                                                   |                                        |                            |                             |                                                                                                    |                 |
| 0                                                 | onfirmar y guardar da                  | los Deshacer ca            | mbios Salir                 | Universida                                                                                                    | id de Alcalá    |
|                                                   |                                        |                            |                             |                                                                                                    |                 |
|                                                   |                                        |                            |                             |                                                                                                    |                 |

# Pulse continuar

| <br>de Alcalá                                                |
|--------------------------------------------------------------|
| Se han introducido los datos personales en la base de datos. |
| <br>Volver Continuar                                         |

# 6. ADJUNTAR DOCUMENTACIÓN

#### ¿Qué tiene que hacer en esta pantalla?

En la siguiente pantalla se adjuntará la documentación requerida. Recuerda que debe estar en formato pdf, el documento debe ser legible y en el caso del documento de identidad debe estar vigente.

| Preinscripción en E  | studios Propios     | * Los campos en color son obligatorios. |                             |                       |
|----------------------|---------------------|-----------------------------------------|-----------------------------|-----------------------|
| Datos Personales     | Datos Académicos    | Adjuntar<br>Documentación               | Datos del Estudio<br>Propio | Imprimir Solicitud    |
| NCLUIR DOCUMEN       | ITACIÓN A LA SOLIO  | CITUD                                   |                             |                       |
| Fichero a cargar : [ | Elegir archivo No s | e ha seleccionado r                     | ningún archivo Carg         | Jar                   |
|                      | Containe            |                                         |                             | onversioned de ricula |
|                      |                     |                                         |                             |                       |
|                      |                     |                                         |                             |                       |
|                      |                     |                                         |                             |                       |

Hacemos clic en *Elegir archivo*, seleccionamos el/los documentos y hacemos clic en *Cargar* y se abrirá ana ventana indicando que se ha cargado el archivo

| 9    | 🕀 Subida de Documentación - Escuela: Micro 🦳 🗌      | ×  | ón en Estudio    | os Propio 🗙    | <del></del>                     |
|------|-----------------------------------------------------|----|------------------|----------------|---------------------------------|
| ¢    | https://apps-priv.uah.es/PEP/flcarga.asp            | A® |                  |                |                                 |
| Prei |                                                     |    |                  | * Los car      | mpos en color son obligatorios. |
| Da   | Subida de Documentación                             |    | l Estudio<br>pio | Imprimir Solic | situd                           |
| INC  | Fichero: documento de identidad.pdf (73923 B        | )  |                  |                |                                 |
| Ficl | El fichero se guardó en la base de datos.<br>Volver |    | Cargar           | r              |                                 |
|      |                                                     |    |                  | U              | niversidad de Alcalá            |

#### Al cerrar la ventana podremos ver la documentación que se ha subido.

| Preinscripción en E              | studios Propios                         |                           |                             | * Los campos en    | color son obligatorios. |
|----------------------------------|-----------------------------------------|---------------------------|-----------------------------|--------------------|-------------------------|
| Datos Personales                 | Datos Académicos                        | Adjuntar<br>Documentación | Datos del Estudio<br>Propio | Imprimir Solicitud |                         |
| INCLUIR DOCUMEN                  | TACIÓN A LA SOLIO                       | CITUD                     |                             |                    |                         |
| X documento Fichero a cargar : [ | de identidad.pdf<br>Elegir archivo No s | e ha seleccionado n       | ingún archivo Carg          | ar                 |                         |
|                                  | Continu                                 | ar Salir                  |                             | Universida         | d de Alcalá             |
| Pulse continua                   | r                                       |                           |                             |                    |                         |

| Preinscripción en l                 | Estudios Propios |                           |                             | * Los campos en color son obligatorios. |  |  |  |
|-------------------------------------|------------------|---------------------------|-----------------------------|-----------------------------------------|--|--|--|
| Datos Personales                    | Datos Académicos | Adjuntar<br>Documentación | Datos del Estudio<br>Propio | Imprimir Solicitud                      |  |  |  |
| NCLUIR DOCUMENTACIÓN A LA SOLICITUD |                  |                           |                             |                                         |  |  |  |
| Fichero a cargar :                  | $\sim$           |                           | Examinar                    | Cargar                                  |  |  |  |
|                                     | Continue         | r Salir                   |                             | Universidad de Alcalá                   |  |  |  |
|                                     |                  |                           |                             |                                         |  |  |  |
|                                     |                  |                           |                             |                                         |  |  |  |
|                                     |                  |                           |                             |                                         |  |  |  |

# 7. DATOS DEL ESTUDIO PROPIO

#### ¿Qué puede hacer en esta pantalla?

A) Seleccione el estudio en el que va a preinscribir al estudiante. Pulse en Añadir estudios

| Preinscripción en l | * Los campos en color son obligatorios.            |                 |                                |       |            |                       |   |
|---------------------|----------------------------------------------------|-----------------|--------------------------------|-------|------------|-----------------------|---|
| Datos Personales    | ersonales Datos Académicos Adjuntar<br>Documentaio |                 | Datos del Estudio<br>ón Propio |       | Imprimir S | olicitud              |   |
| STUDIOS A LOS       | QUE SE QUIERE AC                                   | CEDER           |                                |       |            |                       | - |
| SPOIDIN ESTUDIA     | Afiadir                                            | estudios Orden  | ar estudios                    | Borra | r estudios |                       |   |
| Confirm             | nar y guardar datos                                | Deshacer cambio | s Salir                        |       |            | Universidad de Alcalá |   |
|                     |                                                    |                 |                                |       |            |                       |   |
|                     |                                                    |                 |                                |       |            |                       |   |
|                     |                                                    |                 |                                |       |            |                       |   |
|                     |                                                    |                 |                                |       |            |                       |   |

B) Marque con un "check" de verificación  $\mathbf{V}$  el plan de estudios y pulse en Añadir estudios. Asegúrese que ha chequeado el plan de estudios correcto.

| Datos Personales | Datos Académicos                 | Adjuntar<br>Documentación | djuntar Datos del Estudio<br>umentación Propio Imprimir Solicitud |  |  |  |  |
|------------------|----------------------------------|---------------------------|-------------------------------------------------------------------|--|--|--|--|
|                  |                                  |                           |                                                                   |  |  |  |  |
|                  |                                  |                           |                                                                   |  |  |  |  |
| EG13-SEC         | MANGO EN TERAPO                  | AS Y PSICOEDUCIO          | CION PARA LA RECUPERACION FUNCIONAL EN DEPRESION                  |  |  |  |  |
|                  | Añadir estudios Deshacer cambios |                           | Salir Universidad de Alcalá                                       |  |  |  |  |
|                  | Contract contract contract       |                           |                                                                   |  |  |  |  |
|                  |                                  |                           |                                                                   |  |  |  |  |
|                  |                                  |                           |                                                                   |  |  |  |  |

| os Personales Datos Académicos Aciduntar Documentación Datos del Estudio Imprimir Solicitud  colone un estudio EG13-SEMINARIO EN TERAPIAS Y PSICOEDUCIÓN PARA LA RECUPERACIÓN FUNCIONAL EN DEPRESIÓN | Preinscripción en | Estudios Propios                           |                 | * Los campos en color son obligatorios. |                                                |  |  |
|----------------------------------------------------------------------------------------------------|-------------------|--------------------------------------------|-----------------|-----------------------------------------|------------------------------------------------|--|--|
| cione un estudio<br>EG13-SEMINARIO EN TERAPIAS Y PSICOEDUCIÓN PARA LA RECUPERACIÓN FUNCIONAL EN DEPRESIÓN                                                                                            | Datos Personale:  | Datos Académicos Adjuntar<br>Documentación |                 | Datos del Estudio<br>Propio             | Datos del Estudio<br>Propio Imprimir Solicitud |  |  |
| EG13-SEMINARIO EN TERAPIAS Y PSICOEDUCIÓN PARA LA RECUPERACIÓN FUNCIONAL EN DEPRESIÓN                                                                                                    | eccione un est    | udio                                       |                 |                                         |                                                |  |  |
|                                                                                                    | EG13-SE           | MINARIO EN TERAPI                          | AS Y PSICOEDUCI | ÓN PARA LA RECUP                        | ERACIÓN FUNCIONAL EN DEPRESIÓN                 |  |  |
| Añadir estudios Deshacer cambios Salir Universidad de Alcalá                                                                                                    |                   | Añadir estudios Deshacer cambios           |                 | Selir Universidad de Alcalá             |                                                |  |  |
|                                                                                                    |                   |                                            |                 |                                         |                                                |  |  |
|                                                                                                    |                   |                                            |                 |                                         |                                                |  |  |
|                                                                                                    |                   |                                            |                 |                                         |                                                |  |  |
|                                                                                                    |                   |                                            |                 |                                         |                                                |  |  |

C) Pulse en Confirmar y guardar datos

| Preinscripción en E                                                                | studios Propios                                                        |                           | * Los campos en color son obligatorios. |                    |  |  |  |
|------------------------------------------------------------------------------------|------------------------------------------------------------------------|---------------------------|-----------------------------------------|--------------------|--|--|--|
| Datos Personales                                                                   | Datos Académicos                                                       | Adjuntar<br>Documentación | Datos del Estudio<br>Propio             | Imprimir Solicitud |  |  |  |
| ESTUDIOS A LOS O                                                                   | QUE SE QUIERE AC                                                       | CEDER                     |                                         |                    |  |  |  |
| PCIÓN ESTUDIO PROPIO:                                                              |                                                                        |                           |                                         |                    |  |  |  |
| 1 SEMINARIO EN TERAPIAS Y PSICOEDUCIÓN PARA LA RECUPERACIÓN FUNCIONAL EN DEPRESIÓN |                                                                        |                           |                                         |                    |  |  |  |
|                                                                                    | Añadir estudios Ordenar estudios Borrar estudios                       |                           |                                         |                    |  |  |  |
|                                                                                    |                                                                        |                           |                                         |                    |  |  |  |
| Confirm                                                                            | Confirmar y quardar datos Deshacer cambios Salir Universidad de Alcalá |                           |                                         |                    |  |  |  |
|                                                                                    |                                                                        |                           |                                         |                    |  |  |  |
|                                                                                    |                                                                        |                           |                                         |                    |  |  |  |
|                                                                                    |                                                                        |                           |                                         |                    |  |  |  |
|                                                                                    |                                                                        |                           |                                         |                    |  |  |  |
|                                                                                    |                                                                        |                           |                                         |                    |  |  |  |
|                                                                                    |                                                                        |                           |                                         |                    |  |  |  |
|                                                                                    |                                                                        |                           |                                         |                    |  |  |  |

# Y pulse en Continuar

| Archivo Edición Ver Favoritos Herramientas Ayuda<br>X 🏟 Convertir = 🎇 Seleccionar |                                                                                                    |
|-----------------------------------------------------------------------------------|----------------------------------------------------------------------------------------------------|
|                                                                                   | Duiversidad<br>de Alcalá                                                                                                    |
|                                                                                   | Se han introducido los datos de los Estudios Propios en la base de datos.<br>Se ha validado la preinscripcina 2014 1500055 en la base de datos. |
|                                                                                   | Universidad de Alcatá                                                                                                    |

#### ANEXO.-CRITERIOS PARA INTRODUCIR LOS DATOS PERSONALES

#### Generales

- Se escribe con mayúscula inicial: el nombre de pila y los apellidos, los lugares geográficos y los nombres de calles, plazas y otros lugares de una población.
- No se admiten abreviaturas en los nombres propios, ejemplo: se indicará María Antonia, en lugar de Mª Antonia.
- Tilde: se pondrá cuando así lo exijan las reglas de acentuación.

#### Castellano

• Se posponen las preposiciones que preceden a los apellidos, vayan solas, acompañadas del artículo o sean contracción de preposición y artículo.

Unamuno, Miguel de Fuente, Vicente de la Cervantes Saavedra, Miguel de Río, Ángel del Ors, Eugenio d'

- En el caso de Pepita Pérez de Pérez, se indicará Primer apellido: Pérez de, Segundo: Pérez.
- El artículo sin preposición que preceda al apellido, ya vaya separado, unido o enlazado por un guión a éste, comenzará el encabezamiento.

Las Heras, Manuel Antonio Lafuente, Modesto La-Gasea, Fausto

• Se comenzará igualmente por el artículo aunque vaya precedido de preposición, si el artículo va unido o enlazado al nombre, o está constituido por un nombre de lugar que incluye artículo inicial.

Laiglesia, Alvaro de La-Rosa Toro, Agustín de

#### Francés

• Se comenzará por el artículo o por la contracción de preposición y artículo. Se harán referencias de los apellidos que les sigan.

L'Espinoy, Philippe de La Bruyére, Jean de Du Hamel, Jean Baptiste

• Referencias de:

Espinoy, Philippe de 1' Bruyére, Jean de la Hamel, Jean Baptiste du

• En el caso de preposición sola, se comenzará por la parte del nombre que la sigue.

Anglemont, Édouard d' Lonlay, Eugéne de Gaulle, Charles de

#### Holandés y flamenco

• Se comenzará por la parte del nombre que siga a la partícula, excepto en el caso de que la partícula sea «ver».

Naderwijk, Karel Johan Reinier van Ver Boven, Daisy

• En el caso de autores holandeses con apellidos de otras lenguas, se comenzará igualmente por la parte del nombre que siga a la partícula. Pero, si se trata de autores belgas, se seguirán las normas de la lengua del apellido.

Faille, Jacob Baart de la (Autor holandés) Du Jardín, Thomas (Autor belga)

#### Inglés

- Se empezará por la preposición o el artículo y se harán referencias de los nombres que les sigan.
  - **De Ford,** Miriam Alien *Referencia* Ford, Miriam Alien de **Dos Passos,** John *Referencia* Passos, John dos

#### Italiano

 Se empezará por la partícula y se harán referencias de la parte del nombre que la siga. Se exceptúa el caso de las partículas *de*, *d\ dei*, *degli*, *de li*, que preceden a los apellidos de autores anteriores al siglo XIX, cuando tienen, como ocurre de ordinario, significado de origen o de nobleza.

Lo Savio, Niccolo D'Ancona, Alessandro De Rosi, Giovanni Battista Del Giudice, Giuseppe Medici, Lorenzo de **Conti,** Sigismundo dei **Anghiera,** Pietro Martire d' **Ubaldini,** Ruggero degli

#### Portugués

• Se comenzará por la parte del nombre que siga a la partícula.

Figueiredo, Fidelino de Almeida, Julio Lopes de Santos, Joao dos

#### Rumano

• Se comenzará por la partícula, excepto cuando ésta sea «de».

A Mariel, Vasile Puscariu, Emil de

### **Otras partículas**

 Las partículas que no sean ni preposición, ni artículo, ni contracción de ambos y que, de ordinario, indican relación familiar (*Mac,Me, O, Fitz, Ker, A\ Ap, Abu, Ihn, Bar, Ben,* etc.), se antepondrán siempre al apellido y en la forma ortográfica en que aparezcan. Mac Pherson, James MacCarthy, Sir Desmond